# Návod k programu KovoRT – zákazník

Verze 1.3

## Přehled základních ikon

Tyto ikony naleznete v oknech pro práci se zakázkami, pozicemi a objednávkami.

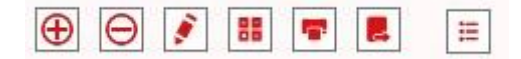

Plus značí přidání. Minus značí mazání. Tužka znamená editaci. Čtyři čtverce jsou přepočítání (pozice/zakázky). Tiskárna značí tisk (export do PDF). Složka se šipkou slouží k exportu dat v elektronické podobě. Tři řádky s tečkou jsou pro Sady dílů.

## Vytvoření zakázky

Po přihlášení do programu stiskněte ikonu zakázek. Druhá zleva (různě vysoké sloupce).

| 🔀 KovoRT             |                                   |  |
|----------------------|-----------------------------------|--|
| Soubor Základní data | Nastavení O programu              |  |
| • k 🛙 🛢              | *** 000 <i>=</i> *** <sub>-</sub> |  |
|                      |                                   |  |
|                      |                                   |  |
|                      |                                   |  |
|                      |                                   |  |
|                      |                                   |  |

#### Otevře se vám přehled zakázek

|                      | 👕 📕 Filt      | rovat : Testovac | í firma   | ~          |                  |                 |
|----------------------|---------------|------------------|-----------|------------|------------------|-----------------|
| Označení zakázky     | Termín dodání | Termín vytvoření | Cena      | Poznámka   | Profilový systém | Zákazník        |
| ALVERSA PLAST PS AIR | 15.02.2019    | 13.02.2019       | 95156.24  |            | Gealan 8000      | Testovací firma |
| test 190213          | 15.02.2019    | 13.02.2019       | 3540.04   |            | Rehau Brillant   | Testovací firma |
| roto 2               | 13.02.2019    | 11.02.2019       | 1952.56   |            | Dřevo 12/18-9 18 | Testovací firma |
| 9999999999999        | 13.02.2019    | 11.02.2019       | 14558.71  | 94<br>81   | Dřevo 12/18-9 18 | Testovací firma |
| JFi11.2.             | 13.02.2019    | 11.02.2019       |           | Školení OZ | Dřevo 12/18-9 18 | Testovací firma |
| Test školení OZ      | 13.02.2019    | 11.02.2019       | 4063.38   |            | Rehau Brillant   | Testovací firma |
| ALVERSA PLAST KS     | 13.02.2019    | 11.02.2019       | 140504.40 | 3          | Gealan 8000      | Testovací firma |
| DR 12 18-9 18 RC 130 | 10.02.2019    | 08.02.2019       | 33832.08  |            | Dřevo 12/18-9 18 | Testovací firma |
| ALU CORTIZO 1950     | 10.02.2019    | 08.02.2019       | 1375.78   |            | Al Cortizo 70    | Testovací firma |
| hhhhh                | 08.02.2019    | 06.02.2019       |           |            | Rehau Brillant   | Testovací firma |
| valenta 190206       | 08.02.2019    | 06.02.2019       | 795.88    |            | Gealan 9000      | Testovací firma |

Kliknete na ikonu "plus" pro přidání nové zakázky.

| Moje zaká:  | zka                                        |                                                                                                    |                                                                                                    |                                                                                                    |
|-------------|--------------------------------------------|----------------------------------------------------------------------------------------------------|----------------------------------------------------------------------------------------------------|----------------------------------------------------------------------------------------------------|
| Woje zaka   |                                            |                                                                                                    |                                                                                                    |                                                                                                    |
|             | 15. 2. 2019 💌                              |                                                                                                    |                                                                                                    |                                                                                                    |
|             | 13. 2. 2019                                |                                                                                                    |                                                                                                    |                                                                                                    |
| 1000000     | 100000Testovací firma                      |                                                                                                    |                                                                                                    | v                                                                                                    |
| 53          | 53 Rehau Brillant                          |                                                                                                    |                                                                                                    | v                                                                                                    |
| Toto je poz | známka.                                    |                                                                                                    |                                                                                                    |                                                                                                    |
| 0           |                                            |                                                                                                    |                                                                                                    |                                                                                                    |
|             |                                            |                                                                                                    |                                                                                                    |                                                                                                    |
|             | Moje zakáz<br>1000000<br>53<br>Toto je poz | Moje zakázka   15. 2. 2019   13. 2. 2019   1000000   1000000Testovací firma   53   53   53   73   73   74   75   75   75   75   75   75   75   75   75   75   75   75   75   75   75   75   75   75   75   75   75   75   75   75   75   75   75   75   75   75   75   75   75   75   75   75   75   75   75   75   75   75 | Moje zakázka   15. 2. 2019   13. 2. 2019   1000000   100000Testovací firma   53   53   53   73   73   74   75   75   75   75   75   75   75   75   75   75   75   75   75   75   75   75   75   75   75   75   75   75   75   75   75   75   75   75   75   75   75   75   75   75   75   75   75   75   75   75   75   75   7 | Moje zakázka<br>15. 2, 2019 ▼<br>13. 2, 2019<br>1000000<br>100000Testovací firma<br>53 53 Rehau Brillant<br>Toto je poznámka. |

V okně "nová zakázka" vyplníte potřebné údaje a stiskněte OK.

Zakázka se vám objeví v přehledu zakázek. Vaše nová zakázka je označená. Nyní klikněte na záložku pozice.

V okně přehledu pozic, klikněte na ikonu "plus", abyste mohli zadat novou pozici.

Otevře se okno, ve kterém zadáte údaje pro výpočet nové pozice.

Pro přesnější nastavení otvírky, použijte parametry, které se nacházejí pod tlačítkem "Vlastnost". Zde si můžete zapnout/vypnout doplňkové prvky (mikroventilace, západka, atd.) nebo zpřesnit zadání dané otvírky.

| Dozice zakázky | - 0                                                 | ×   |
|----------------|-----------------------------------------------------|-----|
| Označení       | 2                                                   |     |
| Hotová sestava | 752 752 Jednořkídlé O K NT v Vlastnost Typ okno v   |     |
| Otvírání       | L · Směr otvírání Dovnitř ·                         |     |
| Množství       | 1 🔦 Dorn 15 🗸                                       |     |
| Barva          | bílá R07.2 · Zamykatelný                            |     |
|                | Krytky ☑ Klika ☑ 50.02 Klika okenní Secustic 35 · . |     |
| Poznámka       |                                                     |     |
|                |                                                     |     |
|                |                                                     |     |
|                | [752] O Jednokřídlé K NT                            |     |
|                | Dorn: 15                                            |     |
|                | Šířka (Zadávaný) 600 < 280, 1600                    | ) > |
|                | Výška (Zadávaný) 700 < 300, 2600                    | ) > |
|                |                                                     |     |
| -              | Š/łta                                               |     |
|                |                                                     |     |
| -              | Storno OK                                           |     |

Po stisknutí tlačítka OK se zahájí výpočet. O průběhu výpočtu jste informování ve spodní části okna s přehledem pozic. Můžete zadávat další pozice, program je bude řadit do fronty ke spočítání. Dokud probíhá výpočet, nesmíte zavřít okno zakázek!

Můžete také využít tlačítko "Další pozice". Aktuálně zadaná pozice se předá k výpočtu a okno se zadáváním zůstane otevřené pro zadávání další pozice s nastavením předchozí pozice. Po poslední pozici nutné stisknout "OK".

Po zadání všech pozic, vyčkejte skončení výpočtu.

Nyní si můžete zakázku uložit do PDF (ikona tisku) nebo si ji takto vytisknout. PDF se uloží v obou případech do složky Dokumenty.

Takto můžete vytvořit několik zakázek a následně přikročit k tvorbě objednávky.

### Vytvoření objednávky

Pokud máte otevřené jiné okno, např. přehled zakázek, tak ho zavřete.

Klikněte na ikonu objednávek (ikona krabice, první zleva)

| KovoRT              |                                   |  |
|---------------------|-----------------------------------|--|
| oubor Základní data | Nastavení O programu              |  |
| • k 8 8             | *** 000 <i>=</i> *** <sub>-</sub> |  |
|                     | -                                 |  |
|                     |                                   |  |
|                     |                                   |  |
|                     |                                   |  |
|                     |                                   |  |

# Objeví se vám přehled objednávek.

| Označení zakázky           | Termín dodání | Termín vytvoření | Cena    | Poznámka | Zákazník        |
|----------------------------|---------------|------------------|---------|----------|-----------------|
| Fi11.2.                    | 13.02.2019    | 11.02.2019       |         | 1        | Testovací firma |
| 99999999999999999999999999 | 13.02.2019    | 11.02.2019       | 2154.00 |          | Testovací firma |
| est001                     | 13.02.2019    | 11.02.2019       |         | 2<br>2   | Testovací firma |
| Fi 5.2.                    | 07.02.2019    | 05.02.2019       |         |          | Testovací firma |
| RT dnes                    | 19.01.2019    | 17.01.2019       | 8895.08 |          | Testovací firma |
| Test RT4                   | 16.01.2019    | 14.01.2019       | 1946.00 |          | Testovací firma |
| Test RT3                   | 16.01.2019    | 14.01.2019       |         |          | Testovací firma |
| Test RT 3                  | 16.01.2019    | 14.01.2019       |         | 19       | Testovací firma |
| 4                          | 15.01.2019    | 13.01.2019       | 68.90   |          | Testovací firma |
| test RT 2                  | 12.01.2019    | 10.01.2019       | 2235.50 |          | Testovací firma |

Stisknutím tlačítka "plus" založíte novou objednávku. Po stisknutí tlačítka (pokračovat) se objednávka založí.

| 💹 Objednávka     |                                                                          |  | $\times$ |
|------------------|--------------------------------------------------------------------------|--|----------|
| Dbecné           |                                                                          |  |          |
| Pořadové číslo   | 15 Celkové pořadové číslo 96                                             |  |          |
| Označení         | Pokusná objednávka                                                       |  |          |
| Termín dodání    | 15. 2. 2019 👻                                                            |  |          |
| Termín vytvoření | 13. 2. 2019                                                              |  |          |
| Zákazník         | 1000000 100000Testovací firma v                                          |  |          |
| Objednací místo  | R.T. kování a.s. (Nové Město), Křičkova 373, Nové Město na Moravě, 59231 |  | *        |
| Dodací místo     | Na Kuničkách 38, Kunice, 25163                                           |  | *        |
| Doprava          | Česká pošta *                                                            |  |          |
| Osoba            | Administrátor                                                            |  |          |
| Volitelný text   | Výchozí text Pokus                                                       |  | *        |
| Poznámka         | Tady je poznámka.                                                        |  |          |
|                  |                                                                          |  |          |
|                  | Storno Pokračovat                                                        |  |          |

Do takto vytvořené objednávky můžeme přes jednotlivé záložky přidávat buď celé zakázky, jednotlivé díly nebo Sady dílů.

Na příslušné záložce stiskneme "plus", objeví se okno s hledáním/výběrem daného objektu (zakázky, díly, pozice).

## Přidání dílu do objednávky

Na záložce Díly v Objednávce stiskneme tlačítko "plus".

|                                   |             |               | 2           |
|-----------------------------------|-------------|---------------|-------------|
| ecné   Díly   Zakázky   Sady dílů | <u>新教</u> 会 |               |             |
| Označení :                        | Q           |               |             |
| načení Název                      |             | Množství Cena | Cena celkem |
|                                   |             |               |             |
|                                   |             |               |             |
|                                   |             |               |             |
|                                   |             |               |             |
|                                   |             |               |             |
|                                   |             |               |             |
|                                   |             |               |             |
|                                   |             |               |             |
|                                   |             |               |             |
|                                   |             |               |             |
|                                   |             |               |             |
|                                   |             |               |             |
|                                   |             |               |             |
|                                   |             |               |             |

| /šechny díly         | Oblíbené díly  |                                                             |   |  |
|----------------------|----------------|-------------------------------------------------------------|---|--|
| Hledat:              | 259830         | <b>Q</b>                                                    |   |  |
| Označení:            | 259830         | Množství: 1                                                 |   |  |
| Název:               | OS převod kons | tantní 490/170 D15 NT                                       |   |  |
| Označení             |                | Název                                                       |   |  |
| 259814               |                | OS převod variabilní 1780 2E D50 (788324+787681)            | ~ |  |
| 259815               |                | OS převod variabilní 2180 2E D50 (788325+787681)            |   |  |
| 259816               |                | OS převod variabilní 2180 4E D 50 (788326+787681)           |   |  |
| 259817               |                | OS převod variabilní FAB 1780 2E D25 (788324+787675+787656) |   |  |
| 259818               |                | OS převod variabilní FAB 2180 4E D25 (788326+787675+787656) |   |  |
| 25981 <mark>9</mark> |                | OS převod variabilní FAB 1780 2E D30 (788324+787677+787658) |   |  |
| 259820               |                | OS převod variabilní FAB 2180 4E D30 (788326+787677+787658  |   |  |
| 259821               |                | OS převod variabilní FAB 1780 2E D35 (788324+787678+787659) |   |  |
| 259822               |                | OS převod variabilní FAB 2180 4E D35 (788326+787678+787659) |   |  |
| 259823               |                | OS převod variabilní FAB 1780 2E D40 (788324+787679+787660) |   |  |
| 259824               |                | OS převod variabilní FAB 2180 4E D40 (788326+787679+787660) |   |  |
| 259825               |                | OS převod variabilní FAB 1780 2E D45 (788324+787680+787661) |   |  |
| 259826               |                | OS převod variabilní FAB 2180 4E D45 (788326+787680+787661) |   |  |
| 259827               |                | OS převod variabilní FAB 1780 2E D50 (788324+787681+787663) |   |  |
| 259828               |                | OS převod variabilní FAB 2180 4E D50 (788326+787681+787663) |   |  |
| 259829               |                | OS převod konst. 370/120 D15                                |   |  |
| 259830               |                | OS převod konstantní 490/170 D15 NT                         |   |  |
| 259831               |                | OS převod konstantní 690/263 D15 NT                         | _ |  |
| 259832               |                | OS převod konst. bezp. 690/263 1V D15                       | V |  |

Objeví se okno pro výběr dílu. V něm můžeme vyhledávat. Zadáme hledané označení a stiskneme ikonu lupy nebo klávesu "enter". Pro výběr dílu můžeme použít i záložky "Oblíbené díly".

Upravíme množství a stiskneme tlačítko Vybrat.

Pokud chceme přidávat více dílů najednou, abychom stále nemuseli provádět návrat do přehledu dílů a načítat okno s přidáním, můžeme využít funkci Vybrat & další. Po stisknutí tohoto tlačítka se díl přidá, ale zůstane otevřené okno pro výběr dalšího dílu. Pozor, že přidávané díly se zobrazí, až když zadáte poslední díl a stisknete tlačítko **Vybrat**.

Na záložce díly se zobrazuje celkový počet dílů z výše zmíněných zdrojů. Zde můžeme přes tlačítko editace upravit požadované množství.

Tisk nebo export objednávky provedeme opět na záložce s přehledem všech objednávek.

Datum poslední změny: 13. 6. 2020